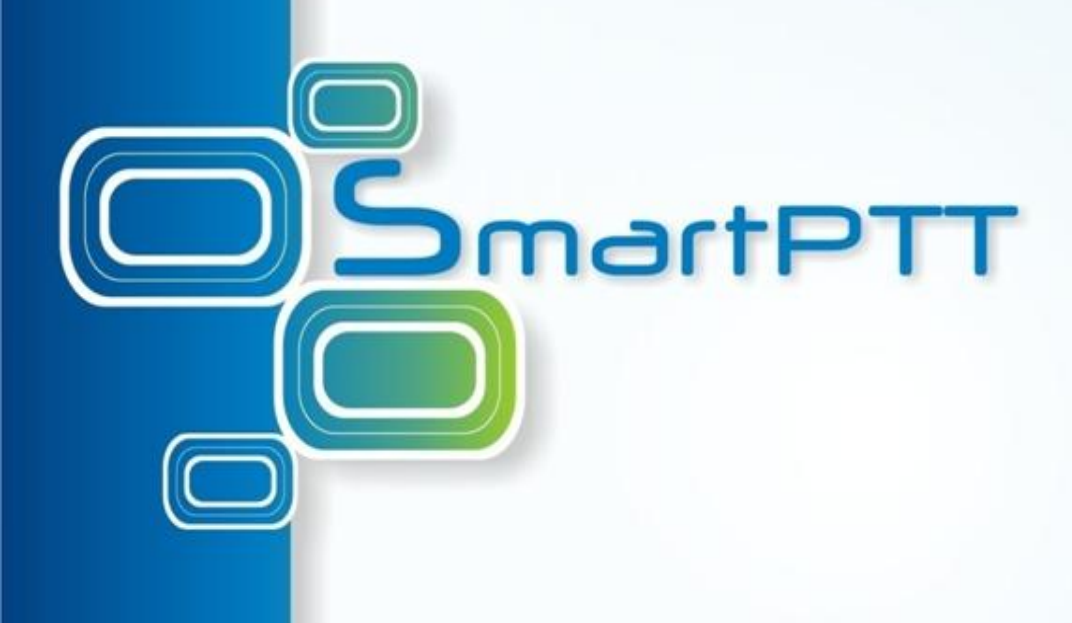

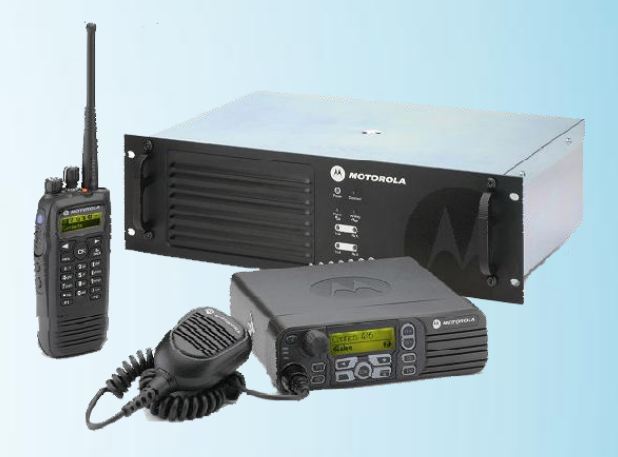

### SmartPTT Tutorial Telemetry Settings

### **Steps to implement telemetry control**

- Connect accessory devices to MotoTRBO Radio GPIO contacts
- Program the Radio by using CPS
- Do corresponding settings in SmartPTT

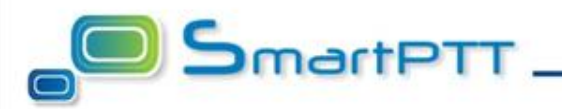

# Common recommendations on accessory device connection

Developing the interface between accessory devices and MotoTRBO radio GPIO contacts take into account that GPIO contacts have TTL level and output capability up to 0.1 Ampere. On this reason it is necessary to use intermediate control keys or optrons. Using of optrons provides galvanic isolation and increase noise immunity. Type of control key or optron depends on the output and specific of connected load.

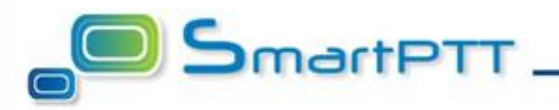

### **Radio telemetry settings in CPS**

MotoTRBO radio telemetry settings are programmed in CPS. Make sure to specify appropriate values under following codeplug item:

- General Settings / Accessories
- General Settings / Telemetry

Detailed description of all options under these items are provided in CPS

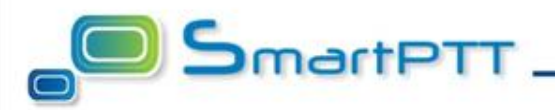

### **SmartPTT Settings**

Telemetry settings in SmartPTT are done by means of Dispatcher Console. Steps to do telemetry settings:

- Specify list of all actions applicable to accessories connected to radios controlled by dispatching system. Menu: Settings / Telemetry
- Assign corresponding actions to subscribers having connected accessories. Subscriber property window.

Incoming telemetry event is displayed in the subscriber's Call Window and saved to event log.

Outgoing telemetry command can be send from subscriber's Call Window. Assigned commands are displayed in the actions menu at the right-bottom corner of the Call Window.

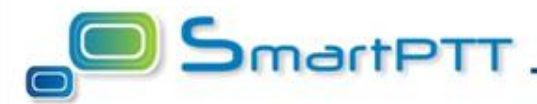

This example shows basic telemetry actions made in SmartPTT.

### **Example description**

Toy car is connected to subscriber MotoTRBO mobile radio by means of USB cable. The circuit implemented in the car allows:

- Controlling of the door open/closed state
- Turn on/off the light in the car
- Send command to play music in the car

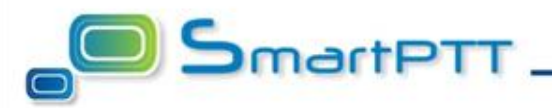

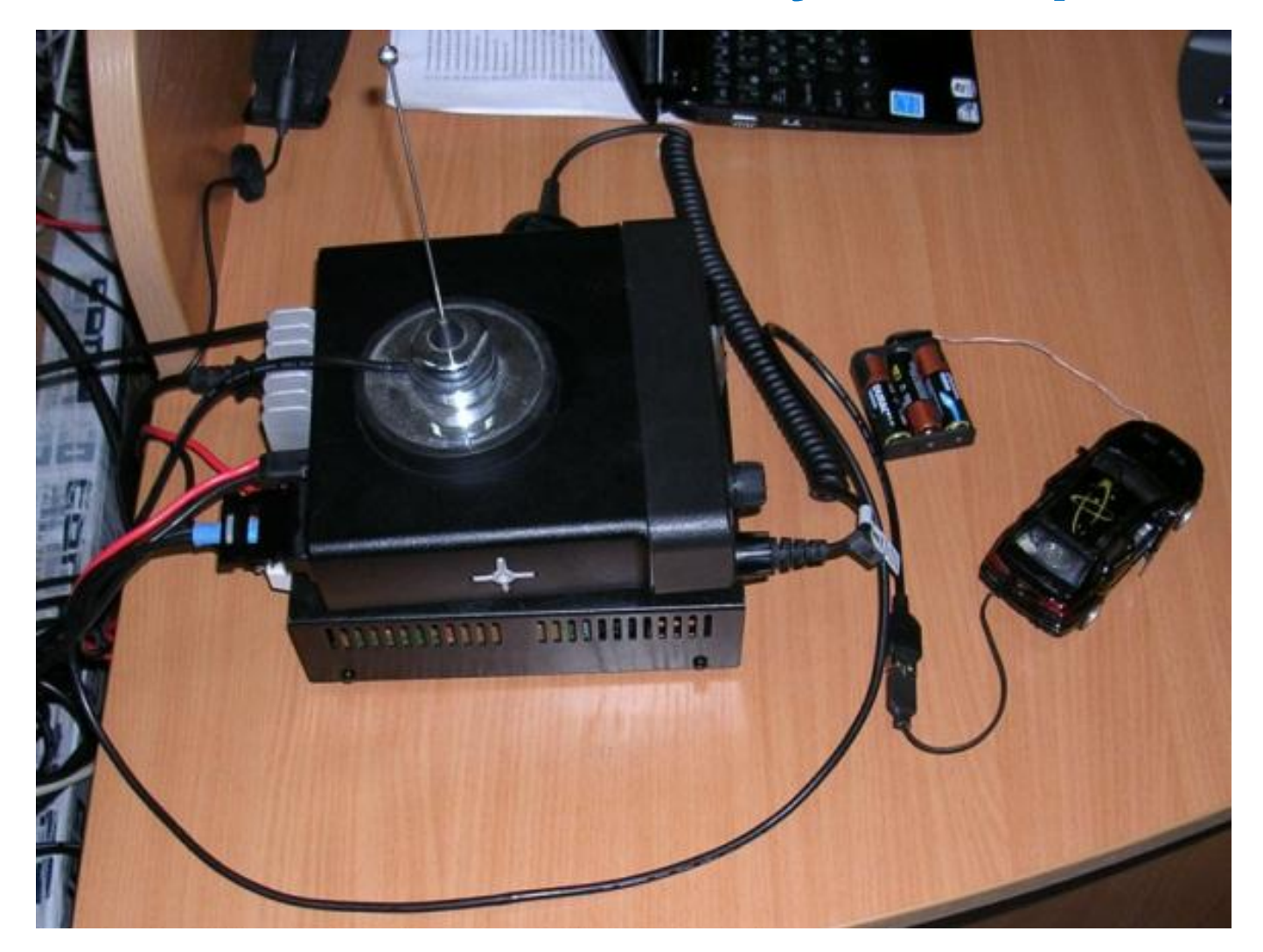

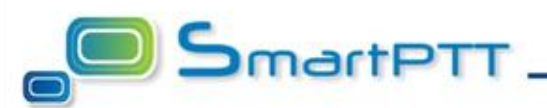

### **Telemetry actions have following configuration:**

- Door is closed Contact 3, Incoming, Low level
- Door is opened Contact 3, Incoming, High level
- Light turn On/Off Contact 4, Outgoing, Switch level
- Turn on music Contact 5, Outgoing Impulse

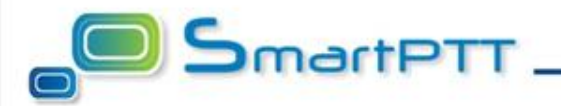

### **Connection circuit**

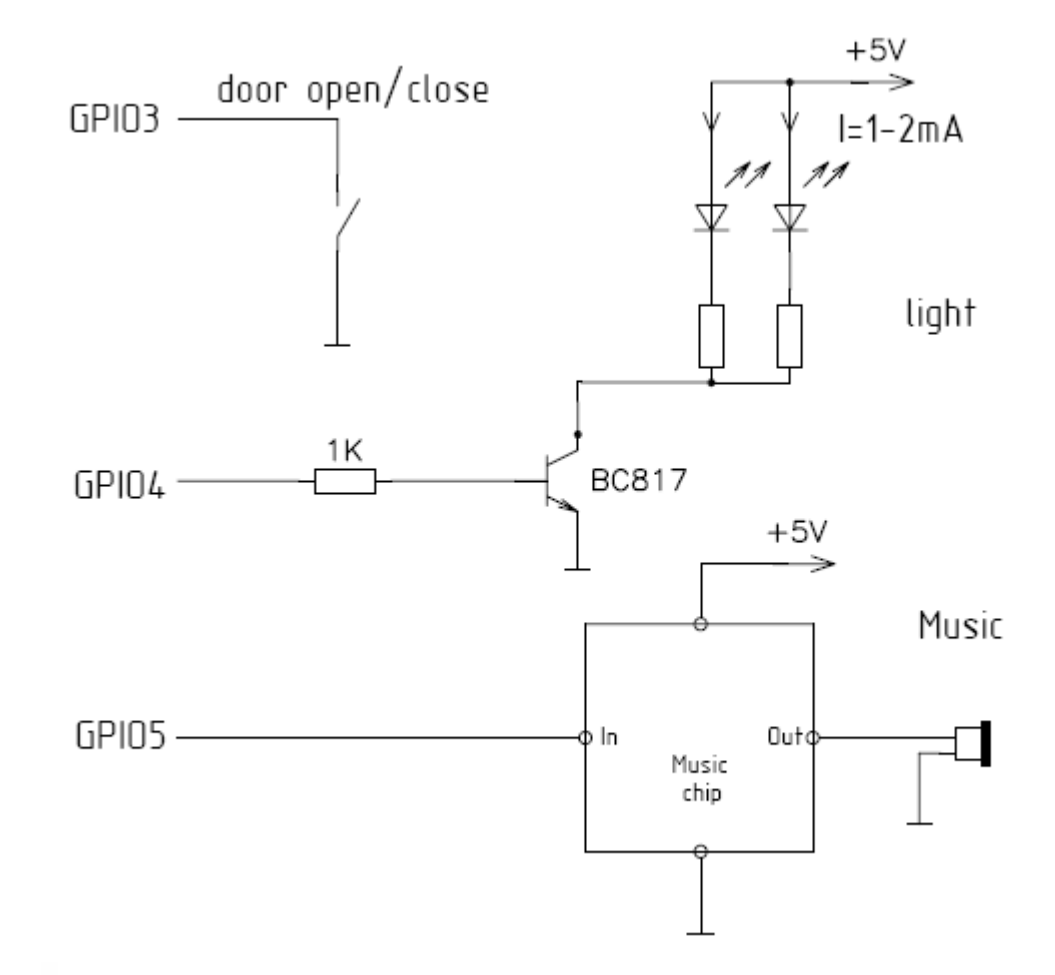

### SmartPTT Telemetry Example CPS Settings

#### **General Settings / Accessories**

|         | GPIO Physical           | Pir | ıs           |          |
|---------|-------------------------|-----|--------------|----------|
|         | Feature                 |     | Active Level | Debounce |
| Pin #17 | Ext Mic PTT             | -   | Low 💌        | •        |
| Pin #19 | Telemetry VIO 5         | •   | Low 💌        |          |
| Pin #20 | Telemetry VIO 4         | •   | Low 💌        |          |
| Pin #21 | Telemetry VIO 3         | •   | Low 💌        |          |
| Pin #22 | Telemetry VIO 2         | •   | Low 💌        |          |
| Pin #24 | Telemetry VIO 1         | •   | Low 💌        |          |
| Pin #26 | Ext Alarm/Horn & Lights | -   | High 💌       | ~        |

### SmartPTT Telemetry Example CPS Settings

#### **General Settings / Telemetry**

PC – PC Call contact, which ID equal to Radio ID of base radio

#### Telemetry

|   | Feature            | Description | Action                    | Pulse Time<br>(ms) | Call Mode | Call | Target VIO | Text Message |
|---|--------------------|-------------|---------------------------|--------------------|-----------|------|------------|--------------|
| • | Telemetry Button 1 |             | None                      | 200 ÷              | None      | None | None       | None         |
|   | Telemetry Button 2 |             | None                      | 200 ÷              | None      | None | None       | None         |
|   | Telemetry Button 3 |             | None                      | 200 ÷              | None      | None | None       | None         |
|   | Telemetry VIO 1    |             | None                      | 200 ÷              | None      | None | None       | None         |
|   | Telemetry VIO 2    |             | None                      | 200 ÷              | None      | None | None       | None         |
|   | Telemetry VIO 3    |             | Send Status               | 200 ÷              | Digital   | PC   | None       | None         |
|   | Telemetry VIO 4    |             | On Toggle Voltage Command | 200 ÷              | None      | None | None       | None         |
|   | Telemetry VIO 5    |             | On Pulse Command          | 1000 ÷             | None      | None | None       | None         |

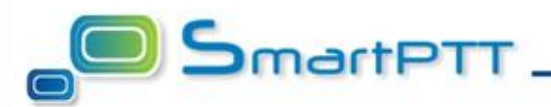

To set up incoming / outgoing telemetry actions, expand the **Settings** list in the main menu and click **Telemetry**.

Add all actions applicable to accessories connected to radios controlled by dispatching system

#### Configuration

Help

#### Telemetry Settings Description of incoming/outgoing telemetry actions

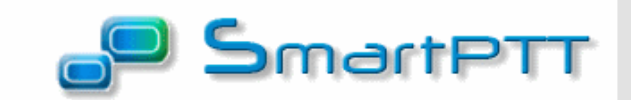

×

Finish

| Door is opened       3       Incoming       Low Level         Door is closed       3       Incoming       High Level         Music       5       Outgoing       Impulse         Light on\off       4       Outgoing       Toggle Level | Door is opened       3       Incoming       Low Level         Door is closed       3       Incoming       High Level         Music       5       Outgoing       Impulse         Light on\off       4       Outgoing       Toggle Level         Edit       Edit       Dele | Telemetry Description | Contact | Direction | Action       | <b></b> |
|----------------------------------------------------------------------------------------------------|----------------------------------------------------------------------------------------------------|-----------------------|---------|-----------|--------------|---------|
| Door is closed 3 Incoming High Level Music 5 Outgoing Impulse Light on\off 4 Outgoing Toggle Level Add Edi Dele                                                                                                    | Door is closed       3       Incoming       High Level         Music       5       Outgoing       Impulse         Light on\off       4       Outgoing       Toggle Level         Add       Edi       Dele                                                                 | Door is opened        | 3       | Incoming  | Low Level    |         |
| Music <u>5</u> Outgoing Impulse<br>Light on\off <u>4</u> Outgoing Toggle Level<br>Add<br>Edi                                                                                                    | Music <u>5</u> Outgoing Impulse<br>Light on\off <u>4</u> Outgoing Toggle Level<br>Add<br>Edi                                                                                                    | Door is closed        | 3       | Incoming  | High Level   |         |
| Light on\off 4 Outgoing Toggle Level                                                                                                    | Light on\off 4 Outgoing Toggle Level                                                                                                    | Music                 | 5       | Outgoing  | Impulse      |         |
| Ada<br>Edi<br>Dele                                                                                                    | Add<br>Edi<br>Dele                                                                                                    | Light on\off          | 4       | Outgoing  | Toggle Level |         |
| Edi                                                                                                    | Edi                                                                                                    |                       |         |           |              | Ad      |
| Dele                                                                                                    | Dele                                                                                                    |                       |         |           |              | Ed      |
|                                                                                                    |                                                                                                    |                       |         |           |              | Dele    |
|                                                                                                    |                                                                                                    |                       |         |           |              |         |
|                                                                                                    |                                                                                                    |                       |         |           |              |         |

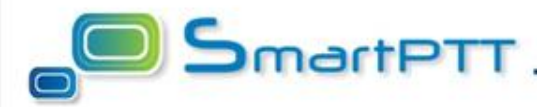

 To add a new telemetry action, click
 Add. The Telemetry
 Settings window is displayed

| Telemetry   | Settings X   | ¢ |
|-------------|--------------|---|
| Description | Light on\off | ] |
| Contact     | 4            |   |
| Direction   | Outgoing 💌   |   |
| Action      | Toggle Level |   |
|             | OK Cancel    |   |

- **Description** description of telemetry settings.
- **Contact** select contact number from the list.
- **Direction** select direction (incoming or outgoing).
- Action impulse, high level, low level, toggle level.

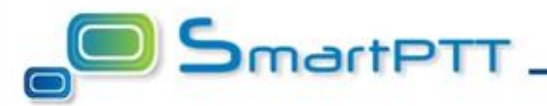

# Use **Subscriber Property Window** to assign appropriate telemetry actions

| Subscriber: Andrew Morgan                                                                                                    | ×     | Telemetry for - Andrew Morgan            |              | : |
|----------------------------------------------------------------------------------------------------|-------|------------------------------------------|--------------|---|
| General Custom                                                                                                    |       | Description                              | Select       | Ŀ |
| IP 12.0.0.101 MDC ID                                                                                                    | 0000  | Door is closed (Incoming, 3, High Level) | V            |   |
|                                                                                                    |       | Door is opened (Incoming, 3, Low Level)  |              |   |
| Name Andrew Morgan                                                                                                    |       | Light on\off (Outgoing, 4, Toggle Level) | $\checkmark$ |   |
| Status free -                                                                                                    |       | Music (Outgoing, 5, Impulse)             | s.           |   |
| Select ×<br>Show on Map v each 60 sec.<br>Iat.: 56,47607 External Display<br>Ion.: 84,98768 V GPS Support<br>Speed (m/sec): 0,00 Lone Worker<br>Coordinates Out of Date | ,<br> |                                          |              |   |
|                                                                                                    |       |                                          |              |   |
| Message Type text and press Enter                                                                                                    | •     | OK Cancel                                |              |   |

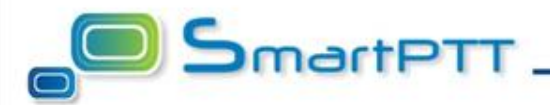

- Telemetry action is launched from the subscriber's Call Window:
- To receive telemetry contact status, click

| Andrew Morga       | n <b>- online</b> - fr <del>ee</del>                                                                   | € ×            |                           |
|--------------------|----------------------------------------------------------------------------------------------------|----------------|---------------------------|
|                    | 9/16/10 4:49:35 PM < Priv<br>(5 sec.)<br>9/16/10 4:49:52 PM < Priv<br>(5 sec.)<br>11:08:06 AM > Online | ate Call       |                           |
| Radioserver / CS15 | i0(15) / Channel 1 📃                                                                                   |                |                           |
| Door is opened     | 3                                                                                                    | Call (PTT)     |                           |
|                    | 8                                                                                                    | Call (PTT)     |                           |
|                    | I                                                                                                    | Message        | Type text and press Enter |
|                    | 0                                                                                                    | Call Alert     |                           |
|                    | 6                                                                                                    | Radio Check    |                           |
|                    | Ş                                                                                                    | Monitoring     |                           |
|                    | •                                                                                                    | Find on Map    |                           |
|                    | 9                                                                                                    | Call Telephone | Subscriber                |
|                    |                                                                                                    | Light on\off   |                           |
|                    |                                                                                                    | Music          |                           |

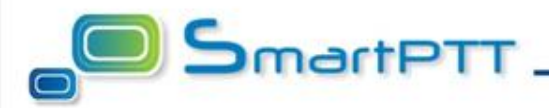

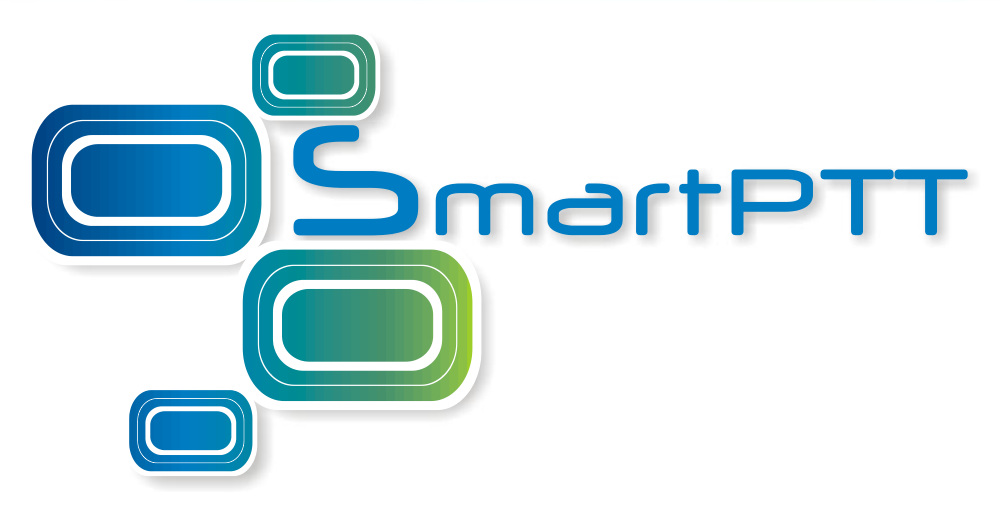

## **Elcomplus, LLC**

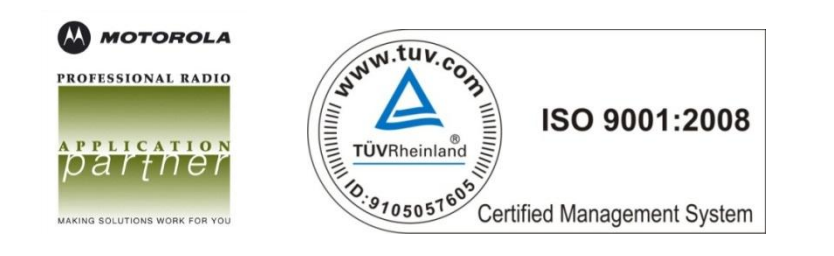

Frunze 130a, 634021 Tomsk, Russia Tel./fax: +7 (3822) 522-511 Mobile: +7 9039505070 ICQ #: 77904200 www.smartptt.com

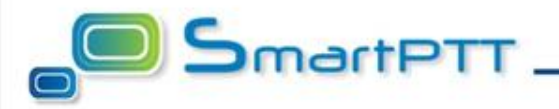